## HOW TO REDEEM MY SEASONAL FLEX PASS A STEP-BY-STEP GUIDE

If you are having trouble redeeming your Seasonal Flex Pass tickets, use this step-by step document as your guide. These instructions describe the process for Seasonal Flex Pass holders to redeem tickets to THE LUME Indianapolis, Harvest Nights, or Winterlights. It is long but read it all the way through before you get started!

Keep in mind, this step-by-step guide is for you if you have already purchased your Seasonal Flex Pass.

Before you get started, you will only be able to purchase tickets that are on sale. THE LUME Indianapolis and Harvest Nights tickets are on sale now. Winterlights tickets go on sale October 20, 2022.

- 1. Go to discover**newfields**.org.
- 2. Click the orange "BUY TICKETS" button in the upper right corner.
- 3. Find the event for which you would like to redeem your Seasonal Flex Pass tickets.
- 4. Click the "BUY TICKETS" button.

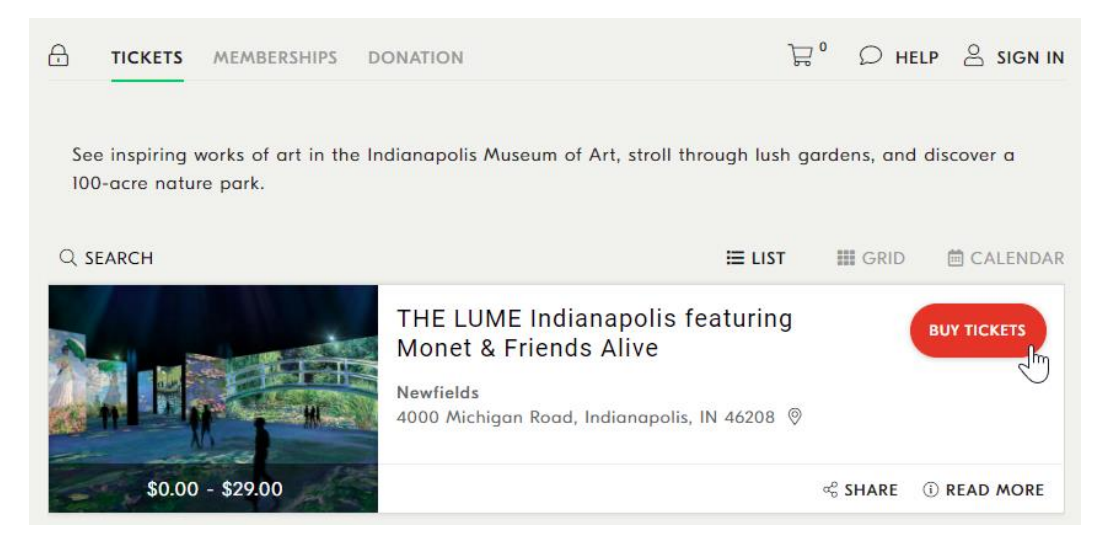

- 5. Click "SIGN IN" in the upper right corner.
- 6. Login with the email and password you used when you purchased your Seasonal Flex Pass. If it is your first-time logging into the Newfields ticketing system, or you have before, but have forgotten your password, select "Reset Password" to set up a password on your account.

|                | SIGN IN                       |    |
|----------------|-------------------------------|----|
| Returning c    | ustomers please sign in below |    |
| Email Add      | ress (Required)               |    |
| Password       | (Required)                    |    |
| Reset Passwo   | rd SIGN                       | IN |
| First time h   | ere?                          |    |
| Click below to | register for a new account.   |    |
|                | CREATE A NEW ACCOUNT          |    |

- 7. Now you are in your Newfields account.
  - a. If you have an existing Newfields membership, you may see it in your account.
  - **b.** You will be prompted to select the subscription that you would like to use for the current transaction. Select your Seasonal Flex Pass from the list by clicking "USE NOW."
    - i. Note: You will only be able to use one 'subscription' either your regular membership or your Seasonal Flex Pass at one time.

| SUBSCRIPTION INFO FOR SAMANTHA                                                                                              | REMOVE           |
|----------------------------------------------------------------------------------------------------|------------------|
| Dear Samantha, you have multiple active Subscriptions.<br>Please select the one you would like to use for this transaction. |                  |
| Seasonal Flex Pass (3)                                                                                                    |                  |
| Staff Membership (14)                                                                                                    | USE NOW          |
|                                                                                                    | CONTINUE WITHOUT |
|                                                                                                    |                  |

If you do not have an existing membership in addition to your Seasonal Flex Pass, then your Seasonal Flex Pass will automatically be selected during the transaction.

8. Now it is time to select an available date and time for your visit.

| 3  | OCTOBER<br>2022 |    |    |    |    | $\odot$ | Select A Time<br>Select A Time                                                                 |
|----|-----------------|----|----|----|----|---------|------------------------------------------------------------------------------------------------|
| Su | Mo              | Tu | We | Th | Fr | Sa      | 11:00 AM - 10/27/2022<br>11:30 AM - 10/27/2022                                                 |
| 2  | 3               | 4  | 5  | 6  | 2  |         | 12:00 PM - 10/27/2022<br>12:30 PM - 10/27/2022<br>1:00 PM - 10/27/2022<br>1:30 PM - 10/27/2022 |
| 9  | 10              | •  | 12 | 13 | 14 | 15      | 2:00 PM - 10/27/2022<br>2:30 PM - 10/27/2022                                                   |
| 16 | 17              | 18 | 19 | 20 | 21 | 22      | 3:00 PM - 10/27/2022                                                                           |
| 23 | 24              | 25 | 26 | 27 | 28 | 29      |                                                                                                |
| 30 | 31              |    |    |    |    |         |                                                                                                |

- 9. From the list of available tickets on that date, select the quantity (Qty) for each ticket you would like to redeem.
  - a. Note: You will only receive Flex Pass prices on the number of Flex Passes you purchased. If you purchased one Seasonal Flex Pass, you will be able to select one ticket per event; THE LUME Indianapolis, Harvest Nights, and Winterlights.
- 10. Click "BUY TICKETS".

| 3. SELECT TICKETS                       |                                  |      |       |
|-----------------------------------------|----------------------------------|------|-------|
|                                         | Price                            | Fees | Qty   |
| Weekday - Adult @ 11:30 AM              | <b>29.00</b><br>Members<br>22.00 | 1.75 | 1 +   |
| Weekday - Senior 55 and Up @ 11:30 AM   | 25.00                            | 1.75 | 0 🗘   |
| Weekday - Youth 6-17 @ 11:30 AM         | <b>20.00</b><br>Members<br>15.00 | 1.75 | 1 +   |
| Weekday - Child 5 - Under @ 11:30 AM    | FREE                             | 0.00 | 0 🗘   |
| Access Pass, Adult @ 11:30 AM           | 2.00                             | 0.00 | Login |
| Access Pass, Youth 6-17 @ 11:30 AM      | 2.00                             | 0.00 | Login |
| Access Pass, Child 5 - Under @ 11:30 AM | FREE                             | 0.00 | Login |
|                                         | BACK                             | BUY  |       |

11. Now you are in your cart. You will see all tickets added to your cart. Scroll down to the light blue FLEX PASS section. You will see your validated tickets listed there.

a. At this point, the ticket price will be listed as full price. The prices will lower at check out.

- 12. Click the check box to the left of the tickets that you would like to redeem with your Seasonal Flex Pass.
  - a. Any additional tickets in your cart over the quantity of your Flex Pass allotment will cost the standard rate.
- 13. Select "APPLY TICKETS".
  - a. Now your balance should reflect your Flex Pass Tickets.

**TROUBLE SHOOTING:** Seasonal Flex Pass Tickets are only valid for certain days. If you selected peak days, you will not see tickets in your light blue FLEX PASS section. Peak days vary for each event. Seasonal Flex Pass excludes Fridays and Saturdays, 11/23-11/27, 12/15, 12/18, 12/19–12/26, and 12/30–1/1.

| MY ITEMS (#10357877)                                                                                                    | CONTINUE SHOPPING ADD TICKET     | ADD MERCHANDIS | E C/   | ANCEL        |  |  |  |  |
|----------------------------------------------------------------------------------------------------|----------------------------------|----------------|--------|--------------|--|--|--|--|
| QTY DETAILS                                                                                                    |                                  | PRICE          | FEE    | SUB<br>TOTAL |  |  |  |  |
| THE LUME Indianapolis featuring Monet & F<br>Weekday - Adult @ 11:30 AM                                                                                                    | 29.00                            | 1.75           | 30.75  |              |  |  |  |  |
| THE LUME Indianapolis featuring Monet & F<br>Weekday - Youth 6-17 @ 11:30 AM                                                                                                    | riends Alive - Thu, Oct 27, 2022 | 20.00          | 1.75   | 21.75        |  |  |  |  |
|                                                                                                    | Cart                             | Total:         | 52.50  |              |  |  |  |  |
| Delivery By Email (0.00)                                                                                                    | Ship                             | ping:          | 0.00   |              |  |  |  |  |
| All Prices in USD.                                                                                                    |                                  | Order          | Total: | 52.50        |  |  |  |  |
| Optional Promo Code APPLY<br>You have flex pass tickets you can use. To use your flex pass, select any ticket from the list below and press<br>'Apply'! You may select up to 3 tickets! You may select up to 1 ticket per event! UNLOAD |                                  |                |        |              |  |  |  |  |
| FLEX PASS #351144TRUC                                                                                                    | TICKETS REMAIN: 2                | TICKETS        | USE    | D: 1         |  |  |  |  |
| THE LUME Indianapolis featuring Monet & Friends Alive<br>General Admission - Adult 29.00<br>THE LUME Indianapolis featuring Monet & Friends Alive<br>General Admission - Youth 6-17 20.00                                               | e                                | APPLY 1 T      | пске   | тз           |  |  |  |  |

- 14. Click the "CONTINUE" button to proceed to the Billing Info page.
- 15. Enter your billing information and acknowledge the Terms & Conditions.
  - a. You will have an opportunity to review your order on the next page by clicking the "CONTINUE" button.
- 16. Click the "BUY NOW" button to process a \$0 order for your Seasonal Flex Pass tickets.
  - a. **TROUBLE SHOOTING:** You may have a balance due. If you do, it is because you are purchasing more tickets than your Flex Pass includes, that is no problem! Just enter your payment information as you would a typical transaction.
- 17. DONE! We will see you at Newfields.